# MyITLab for Office 2013 Launch Tool Installation process and Running the Tool

### Introduction

This document will give step by step procedure to deploy the MyItLab for Office 2013 browser tune-up tool. The first section will explain the steps of deployment and the latter will explain steps followed when the tool is launched.

### **Tool Deployment using the setup**

**Step 1**: Extract the zip package "MyITLabForOffice2013Setup.zip" to a local folder. There will be 3 files displayed below.

뤵 MyITLabForOffice2013Setup 診 setup ] Readme

#### Note: Internet should be connected before starting the deployment.

**Step 2**: Double click the setup.exe file. If your computer is not installed with .NET Framework, Microsoft .NET Framework 4 License agreement popup is displayed with **Accept** and **Don't Accept** button. This step will be skipped if your system already has the required framework.

### ALWAYS LEARNING

## PEARSON

| Microsoft .NE                                           | T Framework 4 Client Profile (x86 and x64)                                      | -  |
|---------------------------------------------------------|---------------------------------------------------------------------------------|----|
| Please read the f<br>of the agreement                   | following license agreement. Press the page down key to see the re<br>t.        | st |
| MICDO                                                   |                                                                                 | •  |
| PILCKUS                                                 | BUFI SUFI WAKE                                                                  |    |
| SUPPLE                                                  | MENTAL LICENSE TERMS                                                            |    |
| SUPPLE<br>MICROSO<br>WINDOWS                            | MENTAL LICENSE TERMS<br>FT .NET FRAMEWORK 4 FOR MICROSOFT<br>S OPERATING SYSTEM | •  |
| SUPPLE<br>MICROSO<br>WINDOWS                            | MENTAL LICENSE TERMS<br>FT .NET FRAMEWORK 4 FOR MICROSOFT<br>S OPERATING SYSTEM | •  |
| SUPPLE<br>MICROSO<br>WINDOWS                            | A the terms of the pending License Agreement?                                   | •  |
| SUPPLE<br>MICROSO<br>WINDOWS<br>View EU<br>Do you accep | Accept, install will close. To install you must accept this                     | •  |

**Step 3**: Select **Accept** button and it starts downloading online. This step will be skipped if your system already has the required framework.

| 觉 MyItLab Office 2013 Launch Tool Setup | >      |
|-----------------------------------------|--------|
| Downloading required files              |        |
|                                         | <br>   |
| Downloading file 1 of 1                 |        |
|                                         | Cancel |

**Step 4**: After downloading the .NET Framework, the installation process begins. Note: This step will be skipped if your system already has the required framework.

| 5 MyItl | ab Office 2013 Launch Tool Setup                                   |        |
|---------|--------------------------------------------------------------------|--------|
| õ       | Installing Microsoft .NET Framework 4 Client Profile (x86 and x64) |        |
|         |                                                                    |        |
|         |                                                                    |        |
|         |                                                                    | Cancel |

Note: If the system prompts for restart upon successful completion of .NET framework installation, opt for restart now. After restart the 'Launch Tool Setup Wizard' installation should continue automatically.

**Step 5**: Once the .NET Framework installation is complete, the **Launch Tool Setup Wizard** is displayed.

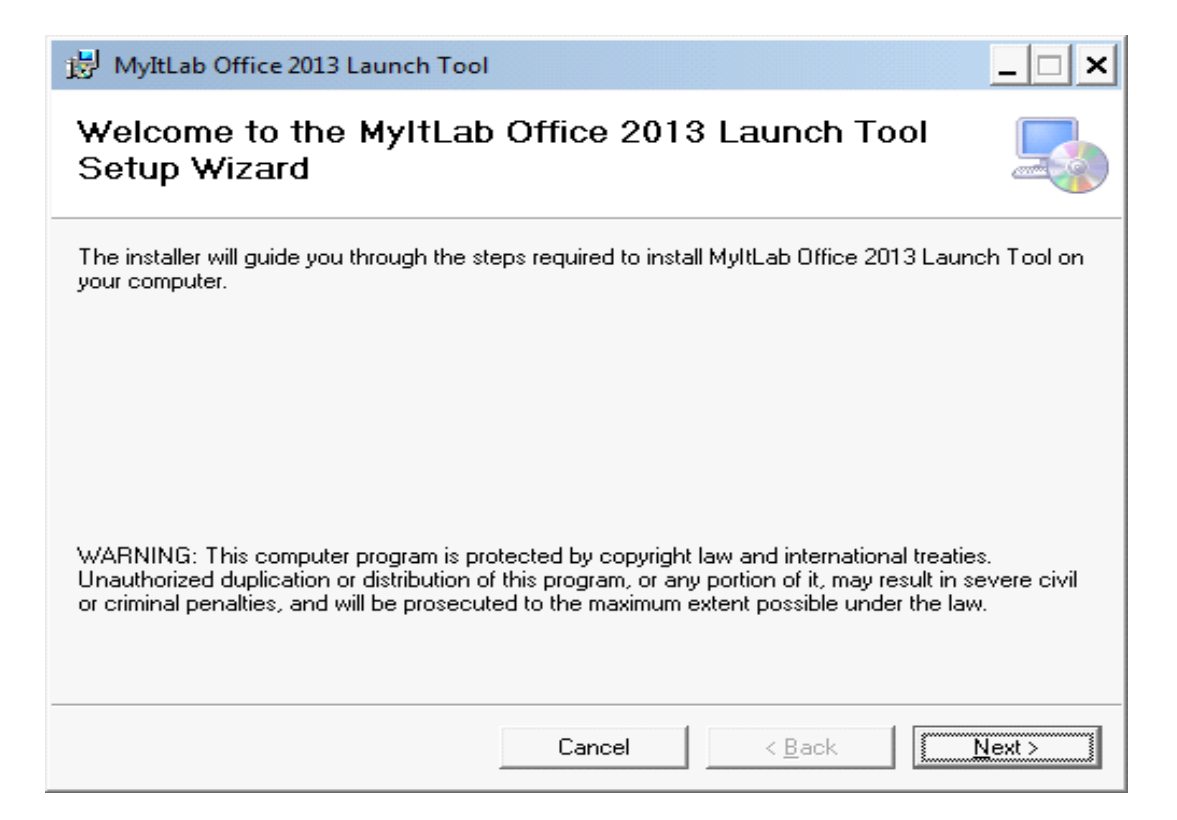

Step 6: Click Next. The Select Installation Folder pop-up is displayed.

| 関 MyItLab Office 2013 Launch Tool                      |                         |                      | _ 🗆 ×                        |
|--------------------------------------------------------|-------------------------|----------------------|------------------------------|
| Select Installation Folde                              | r                       |                      |                              |
| The installer will install MyltLab Office 201          | 3 Launch Tool to t      | he following folde   | er.                          |
| To install in this folder, click "Next". To in:        | stall to a different fo | older, enter it belo | ow or click "Browse".        |
| <u>F</u> older:<br>C:\Program Files\Pearson\MyltLab Of | fice 2013 Launch "      | Fool\                | B <u>r</u> owse<br>Disk Cost |
| Install MyltLab Office 2013 Launch Too                 | ol for yourself, or for | anyone who use       | es this computer:            |
| Just me                                                |                         |                      |                              |
|                                                        | Cancel                  | < <u>B</u> ack       | Next >                       |

### Step 7: Click Next. The Confirm Installation pop-up is displayed.

| 闄 MyItLab Office 2013 Launch Tool                                                   | _ 🗆 🗙          |
|-------------------------------------------------------------------------------------|----------------|
| Confirm Installation                                                                | 5              |
| The installer is ready to install MyltLab Office 2013 Launch Tool on your computer. |                |
| Click "Next" to start the installation.                                             |                |
|                                                                                     |                |
|                                                                                     |                |
|                                                                                     |                |
|                                                                                     |                |
|                                                                                     |                |
|                                                                                     |                |
|                                                                                     |                |
| Cancel < <u>B</u> ack                                                               | <u>N</u> ext > |

Step 8: Click Next. The Installing MyItLab Office 2013 Launch Tool process will begin.

| 🗒 MyItLab Office 2013 Launch Tool              |           |                | _ 🗆 ×          |
|------------------------------------------------|-----------|----------------|----------------|
| Installing MyItLab Office 20<br>Tool           | 13 Launch |                |                |
| MyltLab Office 2013 Launch Tool is being insta | lled.     |                |                |
| Please wait                                    |           |                |                |
|                                                |           |                |                |
|                                                |           |                |                |
|                                                | Cancel    | < <u>B</u> ack | <u>N</u> ext > |

**Step 9**: Once the Installation is complete, the **Installation Complete** pop-up is displayed. Note: You can click **Close** to exit.

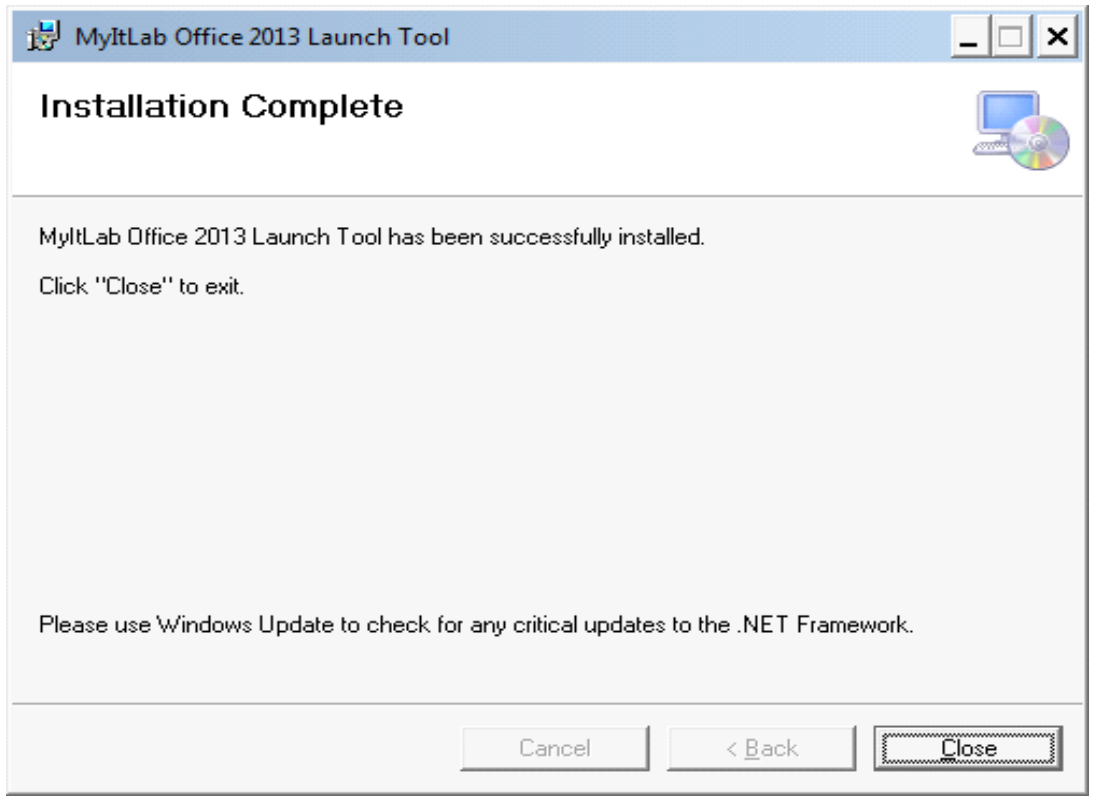

**Step 10**: A MyITLab Launch tool icon will be made available on the Desktop (as shortcut) and Program menu.

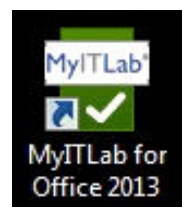

Note: Icon outer background will depend on screen background.

### **Running the Tool**

Upon double clicking the Desktop shortcut "MyITLab for Office 2013" the tool will get launched and there starts the system scan.

**Step 1**: If Operating system is not Windows 7 Or Windows 8, the tool will exit.

| MyITLab                                | <sup>®</sup> Office 2013 Browser Tune-Up                                                   |                |      |
|----------------------------------------|--------------------------------------------------------------------------------------------|----------------|------|
| System Requirer<br>Verifying and prepa | ments<br>aring the system for MyltLab Office 2013 Simulations                              |                |      |
| Operating System                       | The installed version of windows is not supported                                          | ×              |      |
| Information                            |                                                                                            |                | ×    |
| The installed                          | d version of windows is not supported by MyITLab Office 2013 simulations. Please use<br>OK | : Windows 7 oi | r 8. |
| Browser                                | Browser check - Pending                                                                    |                |      |
| Browser Cache                          | Browser Cache check - Pending                                                              |                |      |

Note: Above screenshot is from the tool run on a Windows XP machine.

**Step 2**: If Desktop resolution is not meeting the minimum 1024 x 768, a validation message "*Your screen resolution will be changed to 1024x768 to meet MyITLab for Office 2013 minimum system requirements.*" is displayed to the user. Clicking "OK" the resolution will be set to 1024 x 768.

# MyITLab<sup>®</sup> Office 2013 Browser Tune-Up

#### System Requirements

Verifying and preparing the system for MyltLab Office 2013 Simulations

| Operating | System     | Your operating system is Windows 7 Professional and is supported                                                  | ~ |
|-----------|------------|----------------------------------------------------------------------------------------------------|---|
| Desktop R | Resolution | Checking desktop resolution                                                                                       |   |
| DPI       | Informatio | n                                                                                                    | × |
| Trusted S | i          | Your screen resolution will be changed to 1024 x 768 to meet MyITLab for Office 2013 minimum system requirements. |   |
| Browser   |            | ОК                                                                                                    |   |

**Step 3**: If your screen display is not set with 100% (96 DPI), A message "Screen display DPI will be changed to 96 DPI (100%). You will be logged off and any unsaved data will be lost. Please login and re-launch the launch tool." is displayed.

| stem Require         | ements<br>aring the system for MyltLab Office 2013 Simulations                                                                                             |
|----------------------|----------------------------------------------------------------------------------------------------|
| Operating System     | m Your operating system is Windows 7 Professional and is supported                                                                                         |
| Desktop Resoluti     | on Your screen resolution is 1024 x 768 and is supported                                                                                                   |
| DPI                  | Checking dots per inch(DPI)                                                                                                    |
| Warni                | ing ×                                                                                                    |
| Trusted S<br>Browser | Screen display DPI will be changed to 96 DPI (100%). You will be logged off and any unsaved data will be lost. Please login and re-launch the launch tool. |
| Browser              | OK Cancel                                                                                                    |

Clicking **OK** the user will logoff. Need to re-login and re-launch the tool to continue. Upon clicking **Cancel**, the DPI will not be changed and the process will resume from the next step. This is an optional setting.

## MyITLab<sup>®</sup> Office 2013 Browser Tune-Up

#### System Requirements

Verifying and preparing the system for MyltLab Office 2013 Simulations

| Operating System   | Your operating system is Windows 7 Professional and is supported     | ~ |
|--------------------|----------------------------------------------------------------------|---|
| Desktop Resolution | Your screen resolution is 1024 x 768 and is supported                | ~ |
| DPI                | The required DPI 96 is not set in the machine                        | × |
|                    | *.pearsoncmg.com exists in trusted sites zone                        | ~ |
| Trusted Site       | *.pearsoned.com exists in trusted sites zone                         | ~ |
|                    | *.ecollege.com exists in trusted sites zone                          | ~ |
| Browser            | Chrome browser(version 30) exists, which is supported by simulations | ~ |
| Browser Cache      | Deleted the browser cache                                            | ~ |

**Step 4**: \*.pearsoncmg.com and/or \*.pearsoned.com and/or \*.ecollege.com are added to **Trusted Sites** zone (if not already available).

| stem Requiremer    | <b>its</b><br>I the system for MyltLab Office 2013 Simulations       |   |
|--------------------|----------------------------------------------------------------------|---|
| Operating System   | Your operating system is Windows 7 Professional and is supported     | ~ |
| Desktop Resolution | Your screen resolution is 1024 x 768 and is supported                | ~ |
| DPI                | The DPI 96 is already set in the machine                             | ~ |
|                    | *.pearsoncmg.com is added to trusted sites zone                      | ~ |
| Trusted Site       | *.pearsoned.com is added to trusted sites zone                       | ~ |
|                    | *.ecollege.com is added to trusted sites zone                        | ~ |
| Browser            | Chrome browser(version 30) exists, which is supported by simulations | ~ |
| Browser Cache      | Deleted the browser cache                                            |   |

**Step 5**: If the latest **Chrome** browser is not available, a message is displayed.

| /stem Require<br>rifying and prepa | <b>ments</b><br>aring the system for MyltLab Office 2013 Simulations  |
|------------------------------------|-----------------------------------------------------------------------|
| Operating Sustan                   | Voux onexating oustage is Mindows 7 Drofessional and is supported     |
| Inform                             | ation 💽                                                               |
| Desktop                            |                                                                       |
| DPI                                | Chrome Browser doesn't exist. Click OK to install the chrome browser. |
| Trusted :                          | ок                                                                    |
| Browser                            | Checking Browser                                                      |

Upon clicking **OK**, the **Chrome** browser installer will be downloaded from the internet.

| <b>stem Requirem</b><br>rifying and prepari | ents<br>ng the system for MyltLab Office 2013 Simulations |          |
|---------------------------------------------|-----------------------------------------------------------|----------|
| Operating 🔂 Goo                             | gle Chrome Installer 📃 🖸                                  |          |
| Desktop R                                   | ading Google Chrome, about 2 minute(s) remaining          | ~        |
| DPI                                         |                                                           | <b>~</b> |
| Trusted Si                                  |                                                           |          |
|                                             | *.ecollege.com exists in trusted sites zone               | `~       |
| Browser                                     | Checking Browser                                          |          |

Once the download is complete, the **Chrome** browser installation process will begin.

## My IT Lab<sup>®</sup> Office 2013 Browser Tune-Up

#### System Requirements

Verifying and preparing the system for MyltLab Office 2013 Simulations

| gle Chrome Installer                        |                                                                                                    | ~                    |
|---------------------------------------------|----------------------------------------------------------------------------------------------------|----------------------|
| ng Google Chrome                            | -                                                                                                    | ~                    |
|                                             |                                                                                                    | ~                    |
|                                             |                                                                                                    | ~                    |
|                                             |                                                                                                    | ~                    |
| *.ecollege.com exists in trusted sites zone |                                                                                                    | ~                    |
| Checking Browser                            |                                                                                                    |                      |
|                                             |                                                                                                    |                      |
|                                             | gle Chrome Installer<br>ng Google Chrome<br>*.ecollege.com exists in trusted sites zone<br>Checking Browser | gle Chrome Installer |

**Step 6**: After the installation of **Chrome** browser, the system scan will continue and give the scanned result.

## My IT Lab<sup>®</sup> Office 2013 Browser Tune-Up

#### System Requirements

Verifying and preparing the system for MyltLab Office 2013 Simulations

| Operating System   | Your operating system is Windows 7 Professional and is supported     | ~ |
|--------------------|----------------------------------------------------------------------|---|
| Desktop Resolution | Your screen resolution is 1024 x 768 and is supported                | ~ |
| DPI                | The DPI 96 is already set in the machine                             | ~ |
|                    | *.pearsoncmg.com exists in trusted sites zone                        | ~ |
| Trusted Site       | *.pearsoned.com exists in trusted sites zone                         | ~ |
|                    | *.ecollege.com exists in trusted sites zone                          | ~ |
| Browser            | Chrome browser(version 30) exists, which is supported by simulations | ~ |
| Browser Cache      | Deleted the browser cache                                            | ~ |

**Step 7**: After all the System Requirements are met, the MyITLab URL will auto launch on the **Chrome** browser.

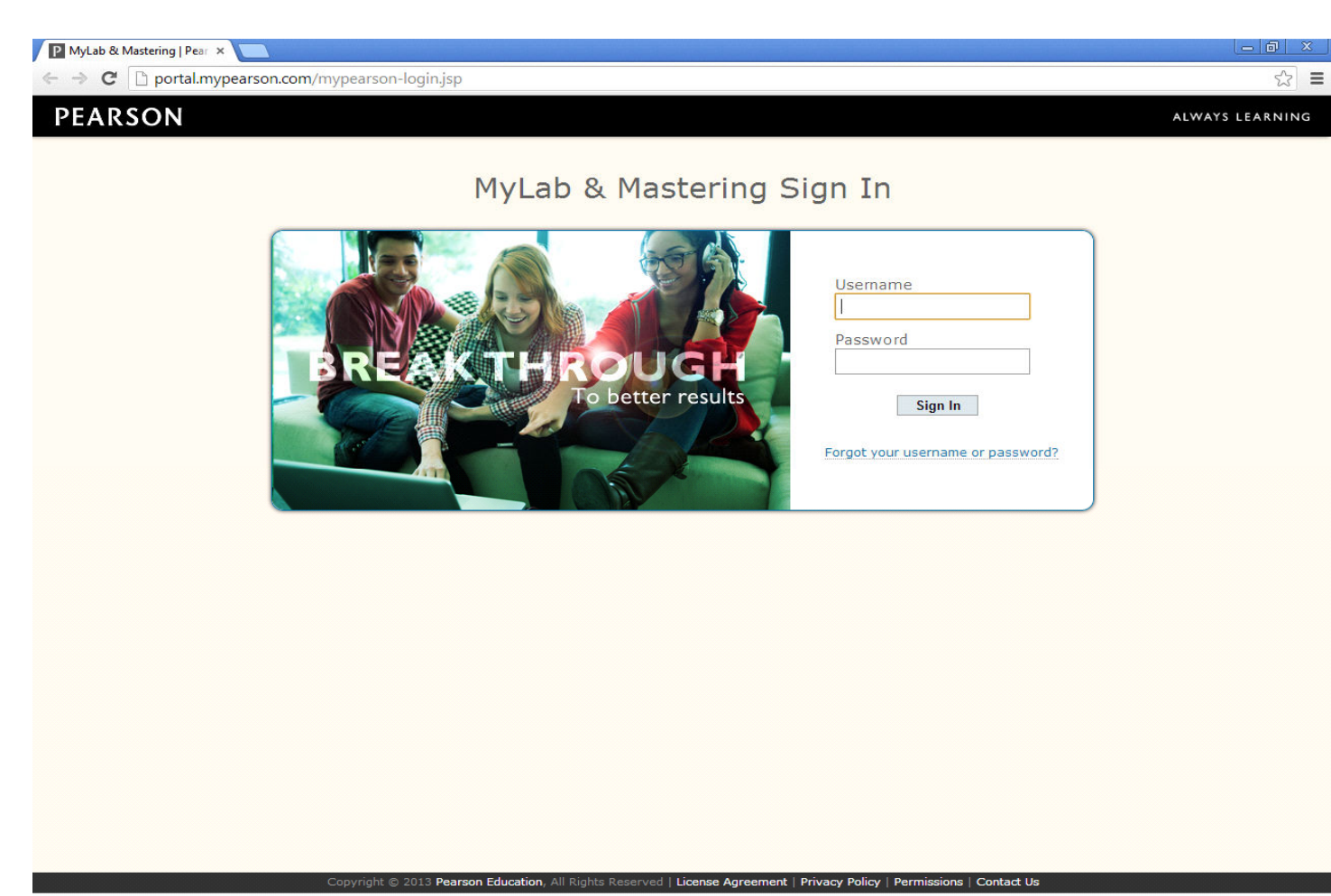